## Инструкция по регистрации на портале ЦОП ХМАО-Югры

Уважаемые родители, информируем вас о том, ЭКЖ перенесен на платформу <u>https://cop.admhmao.ru/</u> (ЦОП ХМАО-Югры). Для получения информации из электронного классного журнала нужно зарегистрироваться на этой платформе через портал ГОСУСЛУГ. Для этого:

- 1. Перейдите на сайт <u>https://cop.admhmao.ru/</u> (ЦОП ХМАО-Югры)
- 2. На странице входа нажмите кнопку «Войти через ГОСУСЛУГИ»

| Вход в журнал                    |
|----------------------------------|
| Логин                            |
| Пароль                           |
|                                  |
| Войти                            |
| Заоыли пароль?                   |
| Войти через госуслуги            |
| Как войти через Госуслуги (ЕСИА) |

- 3. Для авторизации на странице сайта ГОСУСЛУГ введите номер мобильного телефона либо адрес электронной почты и пароль.
- 4. Согласитесь с правами доступа и нажмите кнопку «Предоставить».

|                                             |                                        | Доступ к серенсал<br>электронного правител                                 | a<br>Norma                                                                      |
|---------------------------------------------|----------------------------------------|----------------------------------------------------------------------------|---------------------------------------------------------------------------------|
|                                             |                                        | Предоставление                                                             | е прав доступа                                                                  |
| Undposar                                    | образовательна:<br>з                   | а платформа общеобра<br>Югры<br>апрацивает спедующи                        | азовательных организаций XMAO -<br>не права:                                    |
| • Пресма                                    | гр номера зашего                       | мобильного телефона                                                        | 0                                                                               |
| <ul> <li>Просмо</li> <li>Проведи</li> </ul> | тр вашего адреса<br>ние входа в сист   | электронной почты (<br>ему 💿                                               |                                                                                 |
| • Просма                                    | тр вашего СНИЛС                        | : ①                                                                        |                                                                                 |
| Нажимал<br>указани                          | «Предоставить», в<br>не дакные согласн | ы разрешаете этой инф<br>ю ее правилам и услови<br>разрешение из своего пу | ормационной системе использовать<br>пи. Вы всегда можете отозвать это<br>рофиля |
|                                             |                                        |                                                                            |                                                                                 |

5. В открывшемся окне заполнить адрес электронной почты и нажать кнопку «Регистрация»

| Контактные данные |                                                                      |
|-------------------|----------------------------------------------------------------------|
| Электронная почта | Необходима для восстановления пароли                                 |
|                   | Дублировать сообщения Электронного журнала на электронную почту      |
|                   | Отмечать сообщение прочитанным при его открытии на электронной почте |
|                   | Репистрация                                                          |

- 6. Подтвердить регистрацию, перейдя по ссылке пришедшего вам письма от портала ЦОП ХМАО-Югры.
- 7. Регистрация завершена и вам будут доступны дневники всех своих детей на одной учетной записи.
- 8. Руководство пользователя для ученика и родителя размещено на сайте школы в разделе Электронный классный журнал.

Кроме этого вы можете получать электронную услугу «Информация о текущей успеваемости учащегося» с портала ГОСУСЛУГИ и через мобильное приложение ГОСУСЛУГИ ХМАО- Югры с мобильного телефона.